# УДАЛЕНИЕ ИСТОРИИ ПРОСМОТРОВ В НАИБОЛЕЕ РАСПРОСТРАНЕННЫХ БРАУЗЕРАХ

## 1) Internet Explorer

## Полное удаление истории просмотров, включая историю поиска

Если вы не уверены, какой версией программы Internet Explorer вы пользуетесь, откройте меню «Справка» и выберите пункт «О программе»:

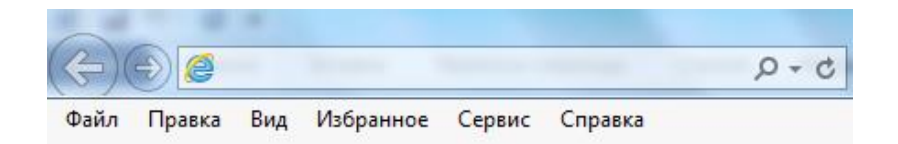

### Internet Explorer 11 и Internet Explorer 10

✓ Откройте программу Internet Explorer и нажмите кнопку «Сервис», расположенную в верхнем правом углу (значок шестеренки; вместо этого также можно воспользоваться комбинацией клавиш Alt + X).

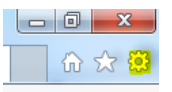

- ✓ Выберите пункт «Безопасность», затем «Удалить журнал браузера».
- ✓ Выберите типы данных или файлов, которые необходимо удалить с компьютера, и нажмите кнопку «Удалить». Мы рекомендуем выбрать по крайней мере первые четыре пункта.

#### Internet Explorer 9

- ✓ Откройте программу Internet Explorer и нажмите кнопку «Сервис», а затем выберите пункт «Свойства браузера».
- ✓ В разделе «Журнал браузера» нажмите кнопку «Удалить».

#### Internet Explorer 8

- ✓ Откройте программу Internet Explorer и нажмите меню «Безопасность», а затем выберите команду «Удалить журнал браузера».
- ✓ Выберите типы данных и файлов, которые необходимо удалить с компьютера, и нажмите кнопку «Удалить».

#### Удаление из истории просмотров отдельных записей

- ✓ Откройте программу Internet Explorer и нажмите кнопку «Избранное» в правом верхнем углу.
- Откройте вкладку «Журнал» и выберите фильтр просмотра журнала в раскрывающемся меню. Чтобы удалить отдельные сайты, щелкните правой кнопкой мыши сайт в любом из указанных списков и выберите пункт «Удалить».

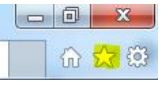

Источник и дополнительная информация: <u>https://support.microsoft.com/ru-ru/help/17438/windows-internet-explorer-view-delete-browsing-history</u>

## 2) Google Chrome

# Полное удаление истории просмотров

|          |       |         | •              |                  |
|----------|-------|---------|----------------|------------------|
|          |       | \$      | <mark>8</mark> |                  |
| Gmail In | nages | Sign in |                | ☆ <mark>∢</mark> |

- ✓ В правом верхнем углу экрана браузера нажмите на значок «Еще» или «Настройки» (в зависимости от версии браузера).
- ✓ Выберите меню «История» > пункт «История».
- ✓ Выберите пункт «Очистить историю» в левой части экрана. Появится диалоговое окно.
- ✓ В раскрывающемся меню диалогового окна выберите, за какой период нужно удалить данные. Чтобы удалить все данные, выберите опцию «за все время».
- ✓ Отметьте флажками данные, которые необходимо удалить из Chrome. Обязательно следует выбрать пункт «История просмотров».
- ✓ Нажмите кнопку «Очистить историю».

## Удаление из истории просмотров отдельных записей

Кроме того, можно удалить отдельные элементы истории просмотров. Чтобы найти нужные записи, воспользуйтесь строкой поиска в верхней части страницы.

- ✓ Установите флажок напротив каждой из записей, которые нужно удалить из истории просмотров.
- ✓ В правом верхнем углу экрана нажмите команду «Удалить выбранные элементы».
- ✓ Нажмите кнопку «Удалить», чтобы подтвердить операцию.

Источник и дополнительная информация: https://support.google.com/chrome/answer/95589?co=GENIE.Platform%3DDesktop&hl=ru

# 3) Safari

- ✓ Выберите пункт «История» в строке меню в верхней части экрана.
- ✓ Нажмите на всплывающее меню.
- ✓ Выберите, за какой период вам нужно очистить историю просмотров.

Источник и дополнительная информация: <u>https://support.apple.com/kb/PH17184?locale=ru\_RU.</u>

## 4) Mozilla Firefox

- ✓ Нажмите кнопку меню ≡.
- ✓ Выберите пункт «Журнал», затем «Удалить недавнюю историю».
- ✓ В выпадающем меню рядом со словом «Удалить» выберите, какая часть истории просмотров Firefox будет удалена.
- ✓ Затем нажмите на стрелку рядом со словом «Подробности», чтобы выбрать, какую именно информацию нужно удалить.
- ✓ Наконец, нажмите кнопку «Удалить сейчас».

Источник и дополнительная информация: <u>https://support.mozilla.org/ru/kb/ctiranie-nedavnej-istorii-veb-syorfinga-poiska-i-z</u>